## QA Monitoring Guide

To perform a QA Load Check, you must have a valid login, a Meat Messaging Message ID, and a connected barcode.

1. Log into Meat Messaging using your QA Monitoring login details.

If you have not yet registered, click on [Register as a new user] to obtain your login details.

| Log    | Jin                                 |                                                 |  |  |  |
|--------|-------------------------------------|-------------------------------------------------|--|--|--|
|        | User Code (8 digit code)            |                                                 |  |  |  |
|        | Password                            | Demo password: 12345678                         |  |  |  |
|        |                                     | Login                                           |  |  |  |
| If you | ı have forgotten your login details | please send an email to: info@meatmessaging.com |  |  |  |
| Nev    | New user                            |                                                 |  |  |  |
| Reg    | ister as a new user                 |                                                 |  |  |  |

2. Get an active Message ID.

In the main menu, under the "Sending Message" section, click on [Edit Message]. This will contain all open/active consignments requiring a Load Check.

| Sending I                                                                                                    | Messages:           |                                                                                                    |  |  |  |
|----------------------------------------------------------------------------------------------------|---------------------|----------------------------------------------------------------------------------------------------|--|--|--|
| Use this section to create, edit and send Meat Industry GS1 EANCOM Despatch Advice messages about consignments you are transferring between export establishments, exporting to a another country or to domesticate export product. |                     |                                                                                                    |  |  |  |
| 1a                                                                                                    | New Message         | Create and send a new "Meat Message"                                                                      |  |  |  |
| 1b                                                                                                    | New Message by file | OR upload a file to create and send a new "Meat Message"                                                  |  |  |  |
| 2                                                                                                    | Edit Message        | Edit and send OPEN "Meat Messages"                                                                        |  |  |  |
| 3                                                                                                    | Sent Message        | View previously SENT "Meat Messages" that have NOT had a receipt message returned                         |  |  |  |
| 4                                                                                                    | Sent Message        | View previously SENT "Meat Messages that have had a receipt message returned". These are CLOSED messages. |  |  |  |

3. In the Message ID column, highlight and copy the entire set of characters found in the first record.

The copied characters will be stored into your clipboard.

|                                                | Meat Indus                                                         | STRY GS1 EAN                                               | COM DESPA                                  | тсн Ас  | OVICE        |
|------------------------------------------------|--------------------------------------------------------------------|------------------------------------------------------------|--------------------------------------------|---------|--------------|
| Home / E                                       | dit message                                                        |                                                            |                                            |         |              |
| Edit mes<br>Below is a list<br>Click on the li | SSAGE<br>t of current open Meat Mes<br>ink for the required messag | sages that have been starte<br>ge to edit, complete and se | ed and not finished and<br>nd the message. | l sent. |              |
| Message<br>date<br>20160623                    | Message ID (last 10<br>digits)<br>993487310090011818A              | Consign from (est<br>number)<br>9999                       | Type (eMTC or<br>export)                   | SO Ref. | Port<br>mark |
| 20160623                                       | 993487310090011801A                                                | 9999                                                       |                                            |         |              |
| 20160609                                       | 993487310090011795A                                                | 9999                                                       |                                            |         |              |
| 20160603                                       | 993487310090011788A                                                | 9999                                                       |                                            |         |              |
| 20160603                                       | 993487310090011771A                                                | 9999                                                       |                                            |         |              |

4. Navigate back to the main menu to start a new Load Check.

Click [Home] on the top navigation.

|                                           | Meat Indus                                                        | STRY GS1 EA                                          | NCOM Des                                 | ратсн А   | DVICE        |  |  |
|-------------------------------------------|-------------------------------------------------------------------|------------------------------------------------------|------------------------------------------|-----------|--------------|--|--|
| Home / Edit message                       |                                                                   |                                                      |                                          |           |              |  |  |
| Edit me<br>Below is a lis<br>Click on the | SSAGE<br>t of current open Meat Mes<br>ink for the required messa | sages that have been sta<br>ge to edit, complete and | arted and not finished send the message. | and sent. |              |  |  |
| Message<br>date                           | Message ID (last 10 digits)                                       | Consign from (est<br>number)                         | Type (eMTC or export)                    | SO Ref.   | Port<br>mark |  |  |
| 20160623                                  | 993487310090011818A                                               | 9999                                                 |                                          |           |              |  |  |
| 20160623                                  | 993487310090011801A                                               | 9999                                                 |                                          |           |              |  |  |
| 20160609                                  | 993487310090011795A                                               | 9999                                                 |                                          |           |              |  |  |
| 20160603                                  | 993487310090011788A                                               | 9999                                                 |                                          |           |              |  |  |
| 20160603                                  | 993487310090011771A                                               | 9999                                                 |                                          |           |              |  |  |

Then, back in the main menu, click [New Load Check] under "QA Monitoring".

| Date of che                                        | eck YY MM DD   | 2016                                       | 6                           | 29         | Time of check      | 24hour format    | 15       | 25 |
|----------------------------------------------------|----------------|--------------------------------------------|-----------------------------|------------|--------------------|------------------|----------|----|
| Conducted by User Code<br>Message ID 9934873100900 |                | 80000012                                   | Name                        | Joe Smiths | Company<br>code    | Company<br>code  | 10000016 |    |
|                                                    |                | 001765A                                    | Company<br>Reference        | S0123456   |                    | No of<br>Cartons |          |    |
| Reason                                             | of load check  | Reason for the                             | load check                  |            |                    |                  |          |    |
| S                                                  | tatus of check | Commencer<br>Update Check<br>Finalise Load | Percent<br>correct<br>Check |            | Result of<br>check |                  |          |    |
|                                                    | Add a barcode  | Back to Home                               |                             |            |                    | Add Barcode      |          |    |
|                                                    |                |                                            |                             |            |                    |                  |          |    |

5. Paste your "Message ID" into the [Message ID] field, then click [Update Check Details].

| Date of check YY MM DD   | 2016           | 06                              | 29         | Time of check 2    | 24hour format    | 15       | 28 |
|--------------------------|----------------|---------------------------------|------------|--------------------|------------------|----------|----|
| Conducted by User Code   | 80000012       | Name                            | Joe Smiths |                    | Company<br>code  | 10000016 |    |
| Message ID 9934873100900 | 01758A         | Company<br>Reference            | SO123456   |                    | No of<br>Cartons |          |    |
| Reason of load check     | Reason for the | load check                      |            |                    |                  |          |    |
| Status of check          | Update Chec    | Percent<br>correct<br>k Details |            | Result of<br>check |                  |          |    |
| Add a barcode            | (              |                                 |            |                    | Add Barcode      |          |    |

A new load check record is created and additional details pulled through (such as total number of cartons).

| Date of check YY MM DD<br>Conducted by User Code<br>Message ID 9934873100900 |                  | 2016                 | 6                    | 29         | Time of check      | 24hour format                       | 15       | 28 |
|------------------------------------------------------------------------------|------------------|----------------------|----------------------|------------|--------------------|-------------------------------------|----------|----|
|                                                                              |                  | 80000012<br>0001758A | Name                 | Joe Smiths |                    | Company<br>code<br>No of<br>Cartons | 10000016 |    |
|                                                                              |                  |                      | Company<br>Reference | S0123456   |                    |                                     | 280      |    |
| Reason                                                                       | of load check    | Reason for the       | load check           |            |                    |                                     |          |    |
| 5                                                                            | tatus of check   | Commence             | Percent<br>correct   |            | Result of<br>check |                                     |          |    |
|                                                                              |                  | Update Check         | Check                |            |                    |                                     |          |    |
|                                                                              |                  | Back to Home         |                      |            |                    |                                     |          |    |
|                                                                              | Add a barcode    |                      |                      |            |                    | Add Barcode                         |          |    |
| arcode                                                                       |                  |                      |                      |            |                    |                                     |          |    |
| lumbor of Carte                                                              | ns from Bar Code | scan: 0              |                      |            |                    |                                     |          |    |

6. Place your cursor in the "Add a barcode" field and scan your barcode.

After scanning a barcode, you will see a series of numeric characters, representing the barcode.

| Reason of load check              | Reason for the loa | d check            |                |                    |             |
|-----------------------------------|--------------------|--------------------|----------------|--------------------|-------------|
| Status of check                   | Commenced          | Percent<br>correct |                | Result of<br>check |             |
|                                   | Update Check De    | etails             |                |                    |             |
|                                   | Finalise Load Ch   | eck                |                |                    |             |
|                                   | Back to Home       |                    |                |                    |             |
| Add a barcode                     | 019931234501123    | 343102001460131    | 40621210530362 | 260020             | Add Barcode |
| Barcode                           |                    |                    |                |                    |             |
| Number of Cartons from Bar Code s | can: 0             |                    |                |                    |             |

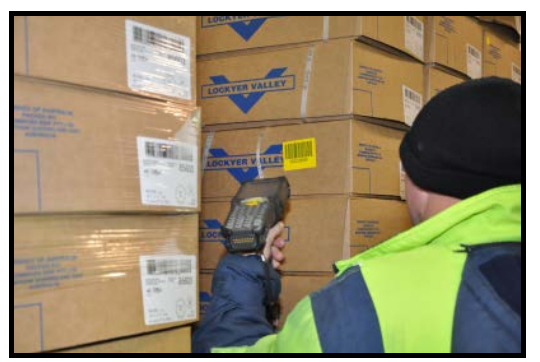

7. Click [Add Barcode] to verify your scan.

The Meat Messaging system will verify your scanned barcode against the barcodes in the consignment with either: "Match" or "No Match".

| Barcode                                                                             |
|-------------------------------------------------------------------------------------|
| Number of Cartons from Bar Code scan: 280                                           |
| 019931234501123431020014601314062121053036260020 - Match                            |
| 019931234501123431020015001314062121053041140020 - Match                            |
| 019931234501123431020015301314062121053042290020 - Match                            |
| 019931234501123431020015701314062321053020710020 - Match                            |
| 019931234501123431020015601314062321053035800020 - Match                            |
| 019931234501123431020020301314062621050050720020 - No Match - Barcodes do not Match |
| 019931234501123431020020201314062621050049960020 - No Match - Barcodes do not Match |

8. When all cartons from a consignment have been scanned, click on [Finalise Load Check].

On completion of a check the results are recorded and a PDF generated that show a pass or fail as well as the details of missing or incorrect cartons.

| Date of c                | heck YY MM DD   | 2016                                                       | 6                             | 27              | Time of check      | 24hour format    | 10       | 12 |  |
|--------------------------|-----------------|------------------------------------------------------------|-------------------------------|-----------------|--------------------|------------------|----------|----|--|
| Conducte                 | d by User Code  | 80000012                                                   | Name                          | Joe Smiths      |                    | Company<br>code  | 10000016 |    |  |
| Message ID 9934873100900 |                 | 001765A                                                    | Company<br>Reference          | S0123456        |                    | No of<br>Cartons | 280      |    |  |
| Reaso                    | n of load check | Reason for the                                             | load check                    |                 |                    |                  |          |    |  |
|                          | Status of check | Commenced<br>Update Check<br>Finalise Load<br>Back to Home | Percent<br>correct<br>Details |                 | Result of<br>check |                  |          |    |  |
|                          | Add a barcode   | 019931234501                                               | 1234310200146013              | 140621210530362 | 260020             | Add Barcode      |          |    |  |
|                          |                 |                                                            |                               |                 |                    |                  |          |    |  |

9. You can go back to any previous Load Check record by navigating to [QA Monitoring Results] in the main menu.

| QA Monito | ring:                 |                                                  |
|-----------|-----------------------|--------------------------------------------------|
| 1         | Frequency Schedule    | QA Monitoring Frequency Schedule                 |
| 2         | New Load Check        | Conduct a Meat Messaging Load Check              |
| 3         | QA Monitoring Results | Review past Meat Messaging QA Monitoring results |

For any completed Load Checks that results in a "Fail", please follow the required set of corrective actions.